## **EXCEL:** Provisionen berechnen mit der WENN - Funktion

Mit der WENN - Funktion ist es möglich Ergebnisse in Bezug mit Ereignissen zu setzen.

→ <u>Zum Beispiel:</u> Frau Kunze arbeitet als Verkäuferin für Haushaltswaren. Verkauft sie Waren eines bestimmten Produktes, erhält sie 1% Provision als Verkaufsanreiz vom Hersteller. Überschreiten ihre Umsätze für diese Marke eine bestimmten Höhe, z.B. 1501,00 €, erhält sie als Bonus 2% Provision.

In Excel bedeutet dass die Anwendung der WENN – Funktion (auch bekannt als WENN – DANN – SONST Berechnung).

- 1. Setzen Sie den Cursor in die **freie** Zelle in der der Provisionswert stehen soll und tippen ein = Zeichen ein.
- 2. Klappen Sie das Klappmenü an erster Stelle der Bearbeitungsleiste auf und wählen durch anklicken die Funktion WENN aus.
- 3. Es erscheint der Funktionsassistent.

| WENN                                                                 | ( ▼) × √                      | = =WENN(F6            | <=1501;F6*19                                                                                                    | %;F6*2%)  |
|----------------------------------------------------------------------|-------------------------------|-----------------------|----------------------------------------------------------------------------------------------------|-----------|
| WENN                                                                 | $\smile$                      |                       |                                                                                                    |           |
| Prüfung                                                              | F6<=1501                      |                       | North Street Street Str |           |
| Dann_Wert                                                            | F6*1%                         |                       | <b>1</b> 7,5                                                                                                    |           |
| Sonst_Wert                                                           | F6*2%                         |                       | N = 35                                                                                                    |           |
| = 35<br>Gibt eine Wahrheitsprüfung an, die durchgeführt werden soll. |                               |                       |                                                                                                    |           |
| Sonst_Wert                                                           | ist das Resultat d<br>ergibt. | er Funktion, wenn die | e Wahrheitsprüfun                                                                                                    | g FALSCH  |
| Formel                                                               | ergebnis =                    | 35,00€                | ОК                                                                                                    | Abbrechen |
|                                                                      |                               |                       |                                                                                                    |           |

- Setzten Sie nun den Cursor auf den Wert, der in Bezug mit der Provisionszahlung gesetzt werden soll. (Im Beispiel F6)
- Nun muss die so genannte Prüfung eingegeben werden. Ist der Wert F6 (Beispiel!!) kleiner (<) oder gleich (=) 1501 ...

6. ... DANN gibt es nur die kleine Provision, nämlich 1%.

<u>Für die Eingabe bedeutet das:</u> Klicken Sie mit dem Cursor erst ins Feld DANN\_WERT, dann auf F6 (Beispiel!!) und tippen Sie dann das "Mal-Zeichen" (\*) an und ergänzen noch 1%.

7. ... **SONST** gibt es als Bonus die höhere Provision, nämlich 2%.

<u>Für die Eingabe bedeutet das:</u> Klicken Sie mit dem Cursor erst ins Feld SONST\_WERT, dann auf F6 (Beispiel!!) und tippen Sie dann das "Mal-Zeichen" (\*) an und ergänzen noch 2%.

8. Abschließend klicken Sie auf die Schaltfläche OK.

9. Interessant wird es, wenn Sie nun die Formel über das *AutoAusfüllen* auf die da drunter stehenden Zellen der Beispieltabelle übertragen. Dann erkennt man, dass EXCEL entweder 1% oder 2% richtig zuordnet.